## VMS 회원가입

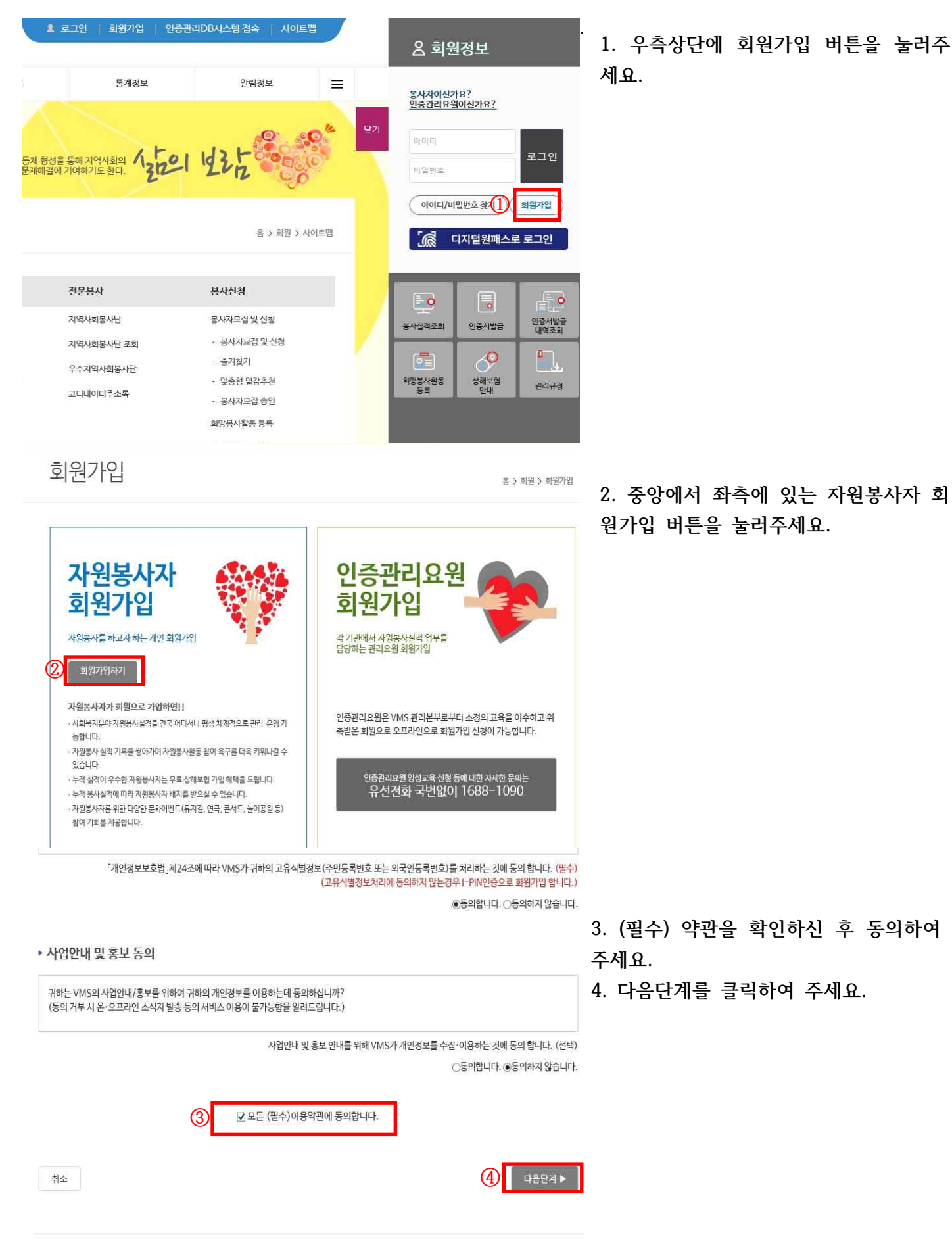

| ۲ | 실 | 명 | 인 | 증 | (필 | 수) |
|---|---|---|---|---|----|----|
|   |   |   |   |   |    |    |

| 응극 주민등<br>본인 명의의 주민<br>입력하신 주민동<br>본인확인으로만            | <b>록 번 호</b><br>!등록번호를 이용해<br>록번호는<br>사용됩니다.                                                                                                    | 본인 인증                                                                                    | (5) <sup>성명</sup><br>주민등                |                                                       | 5.      |  |
|-------------------------------------------------------|----------------------------------------------------------------------------------------------------|------------------------------------------------------------------------------------------|-----------------------------------------|-------------------------------------------------------|---------|--|
| 본인인증 수단선택                                             | ( <b>주민등</b> 록번호                                                                                                    | 인증 시 생략 기                                                                                | (역                                      |                                                       | 6.      |  |
| 후대폰<br>본인 영의로 등로                                      | 유대폰 번호를 이<br>휴대폰 인증                                                                                                    | 용해 본인 인증                                                                                 | C                                       | 아이핀 (i-PIN)<br>주민번호 대체수단인 아이핀 서비스를 통해 본인 인증<br>아이찐 인증 |         |  |
| 실명인증 관<br>실명인증이 안될 경역<br>실명인증 센터                      | 련문의<br>? 실명인중센터로<br>너 문의 1600                                                                                                    | 문의하시기 바랍니다<br>)-1522                                                                     |                                         | 실명인증센터 홈페이지 바로가기<br>온라인실명등록                           |         |  |
| ◀ 이전단계                                                |                                                                                                    |                                                                                          |                                         | 6 <b> 6</b>                                           |         |  |
| * 연락치                                                 | 휴대전화<br>자택전화<br>팩스<br>※휴대전화!<br>□정보수신:                                                                                                    | - 선택 -<br>- 선택 -<br>- 선택 -<br>도는 자택전화 중 1개이성<br>동의                                       | > -   > -   > -   > -   > -             |                                                       | 7.      |  |
| *이메일<br>⑦                                             | ☐ 정보수신 :<br>※ 이메일 주:<br>※ 다음 (dau<br>음 고객센터5<br>※ 이메일 인테<br>에 대한 책임:                                                                                                    | @<br>노를 정확하게 입력해주셔<br>m)의 메일셔비스를 사용<br>로 문의하시기 바랍니다.<br>중을 하지 않을 경우 VMS<br>은 정보주체에게 있습니다 | [요<br>하는 경우 다음(dau<br>6에서 발송하는 개인<br>다. | 직접입력                                                  | 다<br>[일 |  |
| 1365 자원봉사포털<br>개인정보 재공<br>연개동의<br>정보 인계 도움글(새창<br>열린) | 1. 개인정보의 제3자 제공   ▲     VMS는 회원의 권악향상을 위해서 아래와 같이 개인정보를 제3자 제공하고 있으며, 관계 법령에 따라 제3자 제공 시 개인정보가 안전하게 관리될 수 있도록 필요한 사항을 규정하고 있습니다.   ▲     VMS의 개인정보 제3자 제공 기관 및 업무내용은 아래와 같습니다.   ▲     VMS의 개인정보 제3자 제공 기관 및 업무내용은 아래와 같습니다.   ▲     사회복지자원봉사관리센터   ▲     업무내용 : 사회복지자원봉사 인증과리 및 인원유대 등 서비스 유영   ▲     전 1   55 지원봉사포탈과 VMS 실적정보 연계에 동의합니다. |                                                                                          |                                         |                                                       |         |  |

- 5. 주민등록번호 작성하고 인증해주세요.
- 6. 다음단계를 클기하여 주세요.

7. 1365와 연계에 동의 체크를 해주시 고 회원가입을 진행하시면 됩니다.

## 1365 회원가입

| 1365 자원봉사포털              | 1365 기부포털 1365봉사봇 ENGLISH 티디지털원패스   로드 1   회원가입 |                              |                              |                          |                                     |                     | 1. 우측상단에 회원가입 버튼을 눌러? |                |  |
|--------------------------|-------------------------------------------------|------------------------------|------------------------------|--------------------------|-------------------------------------|---------------------|-----------------------|----------------|--|
| <mark> 365</mark> 자원봉사포털 | 봉사안내                                            | 봉사참여                         | 봉사정보                         | 고객센터                     | 나의 자원봉사                             | Q                   | 세요.                   |                |  |
|                          | 자원봉사 안내 >                                       | 개인봉사                         | > 자원봉사 통계                    | > 알림판                    | 봉사현황                                |                     |                       |                |  |
|                          | 한국중앙자원봉사센터 >                                    | 기업·단체봉사                      | 확인서발급조회                      | 지역센터 공지                  | 봉사정보                                | ×                   |                       |                |  |
|                          | 지역자원봉사센터                                        | 타기관봉사정보                      | 자원봉사스토리                      | Q&A                      | 추천/관심봉사                             | >                   |                       |                |  |
|                          | 자원봉사 수요기관정보                                     | 자원봉사교육                       | 자원봉사후기                       | FAQ                      | 교육신청내용                              |                     |                       |                |  |
|                          |                                                 | 희망 봉사활동 제안                   | 자원봉사 대상                      |                          | 캘린더                                 |                     |                       |                |  |
|                          |                                                 |                              |                              |                          | 나의 작성글                              | >                   |                       |                |  |
|                          |                                                 |                              |                              |                          | 알림톡                                 |                     |                       |                |  |
|                          |                                                 |                              |                              |                          | 회원정보                                | 2                   |                       |                |  |
|                          |                                                 |                              |                              |                          | NEIS 연계 서비스                         |                     |                       |                |  |
|                          |                                                 |                              |                              |                          | 관리자인증                               |                     |                       |                |  |
|                          |                                                 |                              |                              |                          |                                     |                     |                       |                |  |
|                          |                                                 |                              |                              | -                        |                                     |                     | 2. (필수)체크박            | 스를 모두 체크해주세요.  |  |
| ◇ 이용약괸                   | ŀ                                               |                              |                              |                          | ☑ 모든 이용                             | 약관에 동의합니다.          | (선택) 박스는 봉사실적 연계를 위한  |                |  |
| 이 약관에서 시                 | 사용하는 용어의 정의는                                    | 다음과 같습니다.                    |                              |                          |                                     |                     | 내용이기에 체크              | 1해주세요.         |  |
| - "1365자원<br>- "회원"이라    | 원봉사포털" 이라 함은 :<br>라 함은 이 약관에 동의?                | 자원봉사를 신청할 수<br>하고 서비스를 이용하   | 있는 1365 자원봉사<br>는 이용자를 말합니다. | 시스템을 포함한 관               | 련 사이트 전체를 말합니다                      | ь. <sup>С</sup>     |                       |                |  |
| - "이용계의<br>- "ID(이하      | <sup>:</sup> "이라 함은 이 약관을 -<br>"아이디"라 합니다)"라    | 또함하여 서비스 이용<br>함은 회원의 식별 및   | 과 관련하여 1365자원<br>서비스 이용을 위하여 | 봉사포털 회원 간0<br>회원의 신청에 따리 | ll 체결하는 모든 계약을 말<br>+ 1365자원봉사포털이 회 | 합니다.<br>린별로 부여하 🗸 🗸 |                       |                |  |
| 느 무지아                    | 수자이 규으하 지하을                                     | 마하니다                         |                              |                          | 2 정이용약관에                            | 동의한니다.(필수)          |                       |                |  |
| ◇ 개인정보                   | 년 수집·이용 동                                       | 의                            |                              |                          |                                     |                     |                       |                |  |
| 제공하신 개인정                 | 성보는 아래 수집 목적 이                                  | 외의 용도로는 사용되                  | 지 않으며, 이용 목적의                | 의 변경이 필요한 경              | 우 정보주체에게 사전 동의                      | 등필요한 조 🔺            |                       |                |  |
| 치를 이행할 예정                | 병입니다.                                           |                              |                              |                          |                                     |                     |                       |                |  |
| 개인정보 수집                  | ↓·이용 동의 및 필수함5                                  | 록의 고지                        |                              |                          |                                     | ~                   |                       |                |  |
| n pilotati-tol           | 시지 미저                                           |                              |                              | 2                        | ] 개인정보 수집 및 이용에                     | 동의합니다.(필수)          |                       |                |  |
| ◇ 봉사실적                   | 연계를 위한                                          | 주민등록번호                       | 5 처리 동의 (신                   | 1택)                      |                                     |                     |                       |                |  |
| 주민등록번<br>제고바             | 호의 제3자 제공(개인정<br>느 자· 교육부 보거보지                  | 성보처리방침 제3조)<br>브 여성가조브 벼므    | 처 버므브 하겨브                    |                          |                                     | ^                   |                       |                |  |
| - 제공목                    | 적: 자원봉사 실적 연계를                                  | 두, 이상기득두, 8두<br>를 위한 자원봉사자 스 | 8, 877, 287<br>별             |                          |                                     |                     |                       |                |  |
| 동의 거부 7<br>자원봉사 실        | 권리 및 불이의 내용: 개역<br>실적제공이 제한됩니다.                 | 인정보보호법 제17조                  | 에 따라서 개인정보 처                 | 리에 따른 동의를 7              | 거부할 수 있으나, 동의 거부                    | 시 연계기관에 🗸           |                       |                |  |
|                          |                                                 |                              |                              | 2                        | 용의합니다.                              | 통의하지 않습니다.          |                       |                |  |
|                          |                                                 |                              |                              |                          |                                     |                     |                       |                |  |
| ◇ 이용악관                   |                                                 |                              |                              |                          |                                     |                     | 3. 본인 인증히             | 하고 싶은 수단을 확인하시 |  |
|                          |                                                 |                              |                              |                          |                                     |                     | 고 인증하여주               | 세요.            |  |
| 1 A                      |                                                 |                              |                              |                          |                                     |                     |                       |                |  |
|                          |                                                 |                              |                              |                          |                                     | _                   |                       |                |  |
|                          | R 🕂 📐                                           |                              | 1 g 🗎                        |                          |                                     |                     |                       |                |  |
|                          | ***                                             |                              |                              |                          |                                     |                     |                       |                |  |
|                          |                                                 |                              |                              |                          |                                     |                     |                       |                |  |
|                          |                                                 |                              |                              |                          |                                     | <u>_</u>            |                       |                |  |
| 2                        |                                                 |                              | <b></b>                      |                          | 1200                                |                     |                       |                |  |
| 3                        | 주민번호                                            |                              | 휴대폰                          |                          | I-PIN                               |                     |                       |                |  |
| 본인의 주                    | 5민번호로 본인인증                                      | ÷                            | 본인명의로 등록된<br>대포 배츠를 이용체 보이   | 히지                       | 주민번호대체<br>아이피 서비스를 투                | 수단인<br>체 보이이즈       |                       |                |  |
| 3                        |                                                 | Ť                            | 내는 근로를 이용에 운영                | 100                      | 이야한 사미유를 통                          | MELUS               |                       |                |  |
|                          | 인증하기                                            |                              | 인즉하기                         |                          | 이즈처                                 | 7                   |                       |                |  |
|                          | -0-1-1                                          |                              | 20-1/1                       |                          | 104                                 | 21                  |                       |                |  |

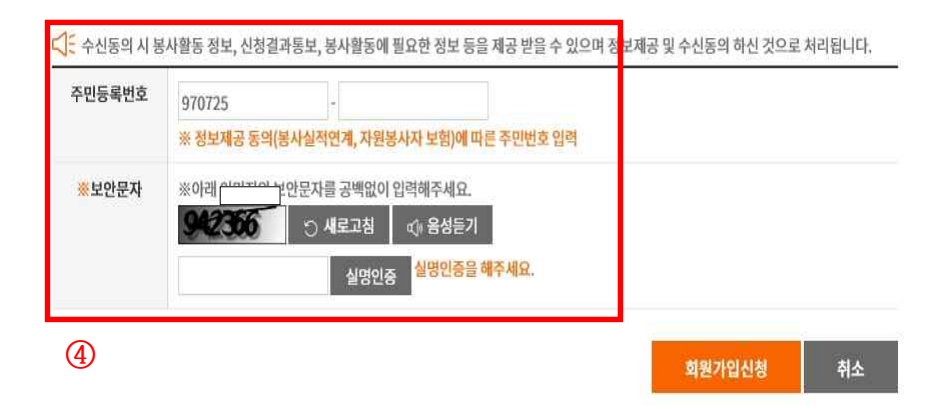

 봉사시간 연계를 위해 체크박스를 작 성해주시고 회원가입을 진행해주세요.